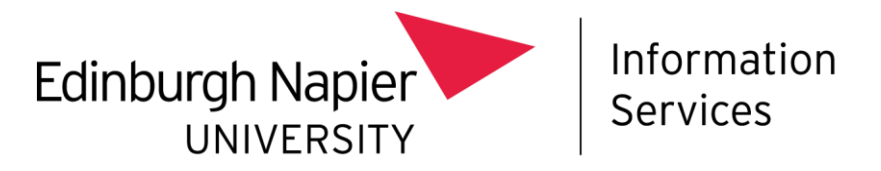

# **Mobile Device Management**

# Installing Intune on a University owned Android device – OS 13

This document describes how to install Intune Mobile Device Management (MDM) on to:

- A new out of the box, University owned Android device (operating system 13), or
- An existing, wiped University owned Android device (operating system 13).

#### Before you start

Before you start the installation process, please be aware of the following:

- You should ensure you have Multi-Factor Authentication set up, on a separate device before you install Intune – find out more at: <u>https://staff.napier.ac.uk/services/cit/infosecurity/Pages/Multi-Factor-Authentication.aspx</u>
- The Android device **must be wiped or new**, fresh out of the box.
- Your experience **may differ slightly depending on the Android** version and device vendor. The example device in this guide is the Samsung Galaxy but the procedure will be comparable with other Android devices.
- This method is for enrolling Android Devices into Intune as a **full Corporate controlled device.** No personal modifications are allowed, and only Edinburgh Napier approved apps and policies are available.
- This method requires the use of a **QR code reader**. Android 9 and newer devices have a QR reader installed. Android 7 and 8 devices will be prompted to install a QR reader.
- Ensure you are connected to a Wi-Fi network, e.g. eduroam.

#### Installation procedure

To install Intune MDM on to a new or wiped Android device:

• Switch on the device and you'll see a white screen saying "Welcome", or "Let's Go":

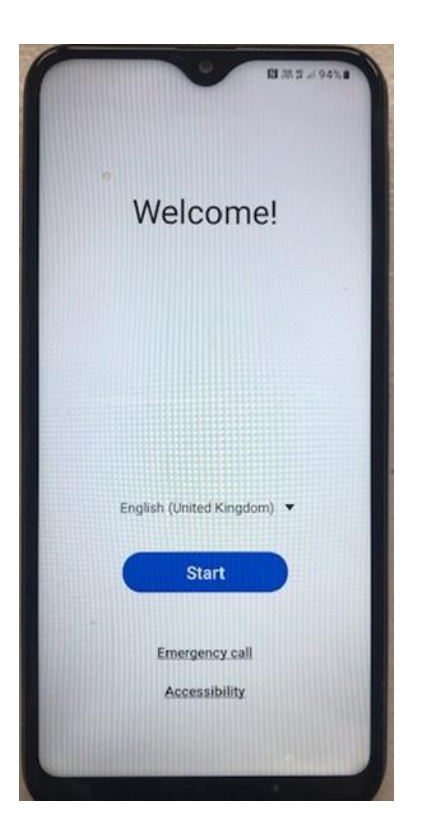

- **Tap 5 times** on the screen of the device. You should see a pop up displaying "**Tap 5 more times to open QR code scan**". Tap the device 5 more times and you should be prompted to scan a QR code.
- Point the camera to the **QR code** below, and tap on it to scan it:

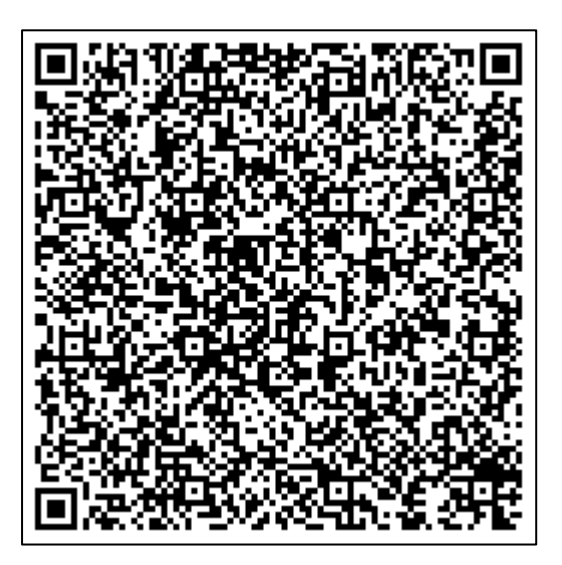

• Once The QR code has been scanned, you will need to sign into and connect to a Wi-Fi network, if on campus this would be eduroam.

|               | Connect to Wi-Fi   |  |
|---------------|--------------------|--|
|               | eduroam            |  |
| -             | govroam            |  |
| •             | guest wifi         |  |
| •             | wireless help      |  |
| -             | dot                |  |
| +             | Add new network    |  |
| IP an<br>Unav | ddress<br>vailable |  |
| MAG           | Caddress           |  |

- To connect to eduroam, tap eduroam and enter your details as follows:
  - o EAP method, select PEAP
  - Phase-2 authentication, select MSCHAPV2
  - o CA certificate, select Use System Certificates
  - Domain, enter **napier.ac.uk**
  - o Identity, enter StaffNumber@napier.ac.uk
  - o Anonymous Identity, leave blank
  - Password, enter your University password
- Click Connect.
- You will see a "This device belongs to your organisation" screen, click Next:

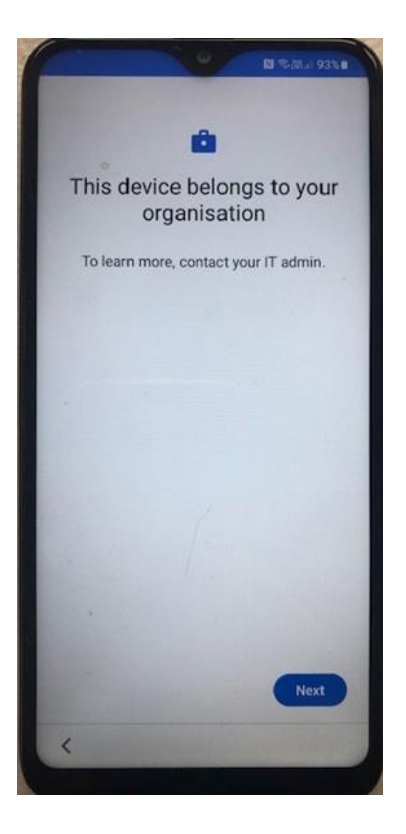

• You'll see a "This device isn't private message", click **Next**.

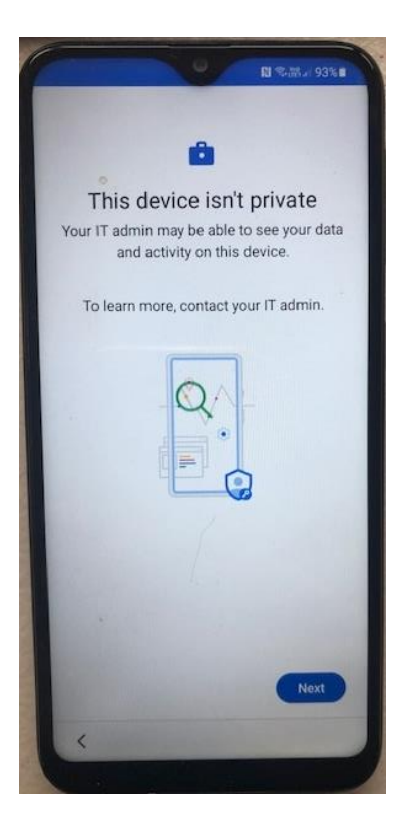

• The "Updating device" splash screen will appear, and you'll see the "Welcome to Chrome" screen. Select **Accept & Continue**:

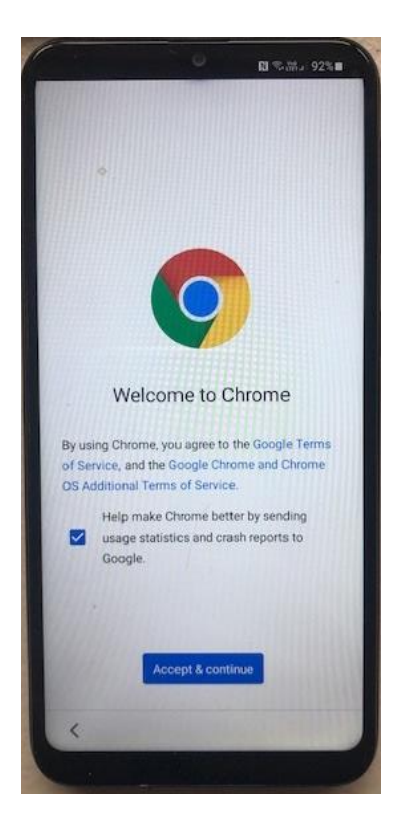

• You'll be prompted to sign in. Enter your Edinburgh Napier email address and click Next:

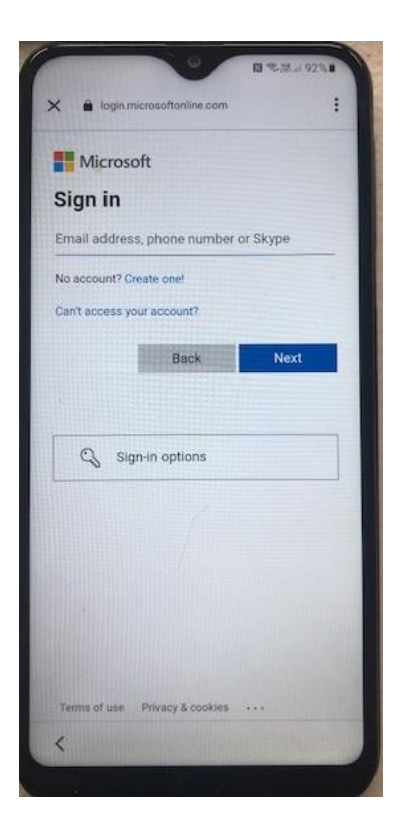

- Choose Work or school account, click Next.
- Enter your University **password** and click **Sign in**.
- You may be prompted to **verify your identify** for Multi-Factor Authentication (MFA). If so enter the **verification code** in the space provided and click **Verify.**
- The "Your work checklist" screen will open.

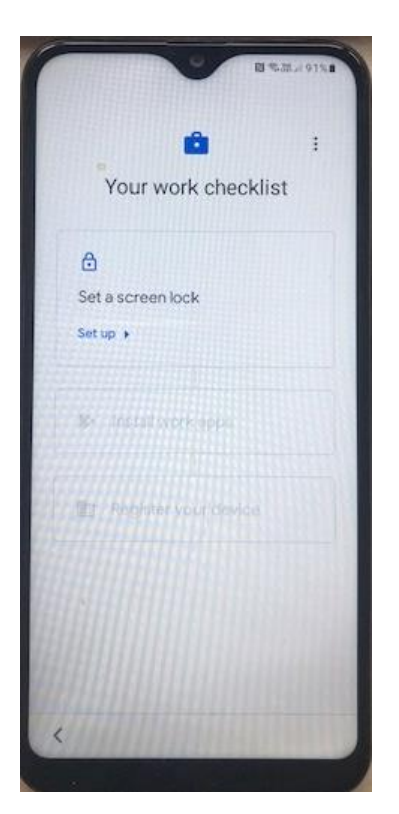

- Set up the **Screen Lock** then create a PIN (8 or more characters).
- Choose your **Notifications** options if prompted.
- Install the **Work apps** the Authenticator and Intune apps are recommended. Some if not all apps will install automatically. Tap **Done** or **Next**.
- In the **Register Device** section click set up and the Intune sign in screen will appear:

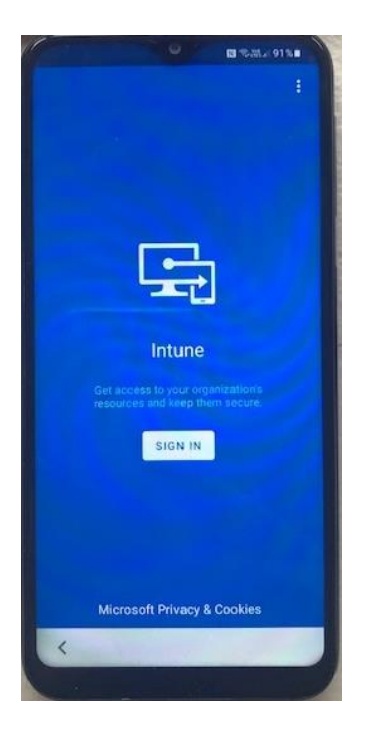

- Click sign in and sign in with your **Edinburgh Napier email** address and your University **password**.
- If prompted, **verify your identify** for Multi-Factor Authentication and on the "Help us keep your device secure" screen click **Register**.
- You will now need to **agree** to Intune's policy and the device will be enrolled into Intune. Click **Done**:

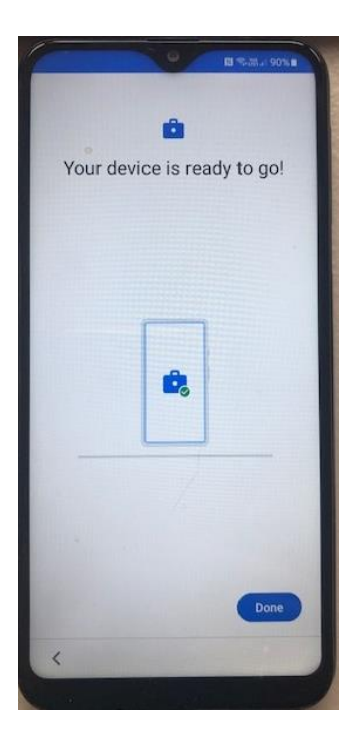

## Using your MDM enrolled Android Device

To view the available installed Corporate Apps:

• Swipe with an upwards motion on the Home screen.

To view the device registration details in Intune:

• **Open** the **Intune** app.

To view the Edinburgh Napier approved apps available for installing onto the device:

• **Open** the **Play Store** app.

### **Further information**

Further information about the MDM service can be found on the staff intranet: <u>https://staff.napier.ac.uk/services/cit/telecommunications/Mobile/Pages/Mobile-Device-Management.aspx</u>

If you have any queries, please contact the IS Service Desk in the first instance. Contact details can be found on the staff intranet: https://staff.napier.ac.uk/services/cit/ContactUs/Pages/ContactUs.aspx